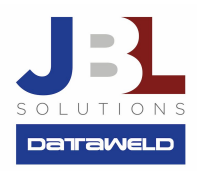

## Controlling your Screen Size

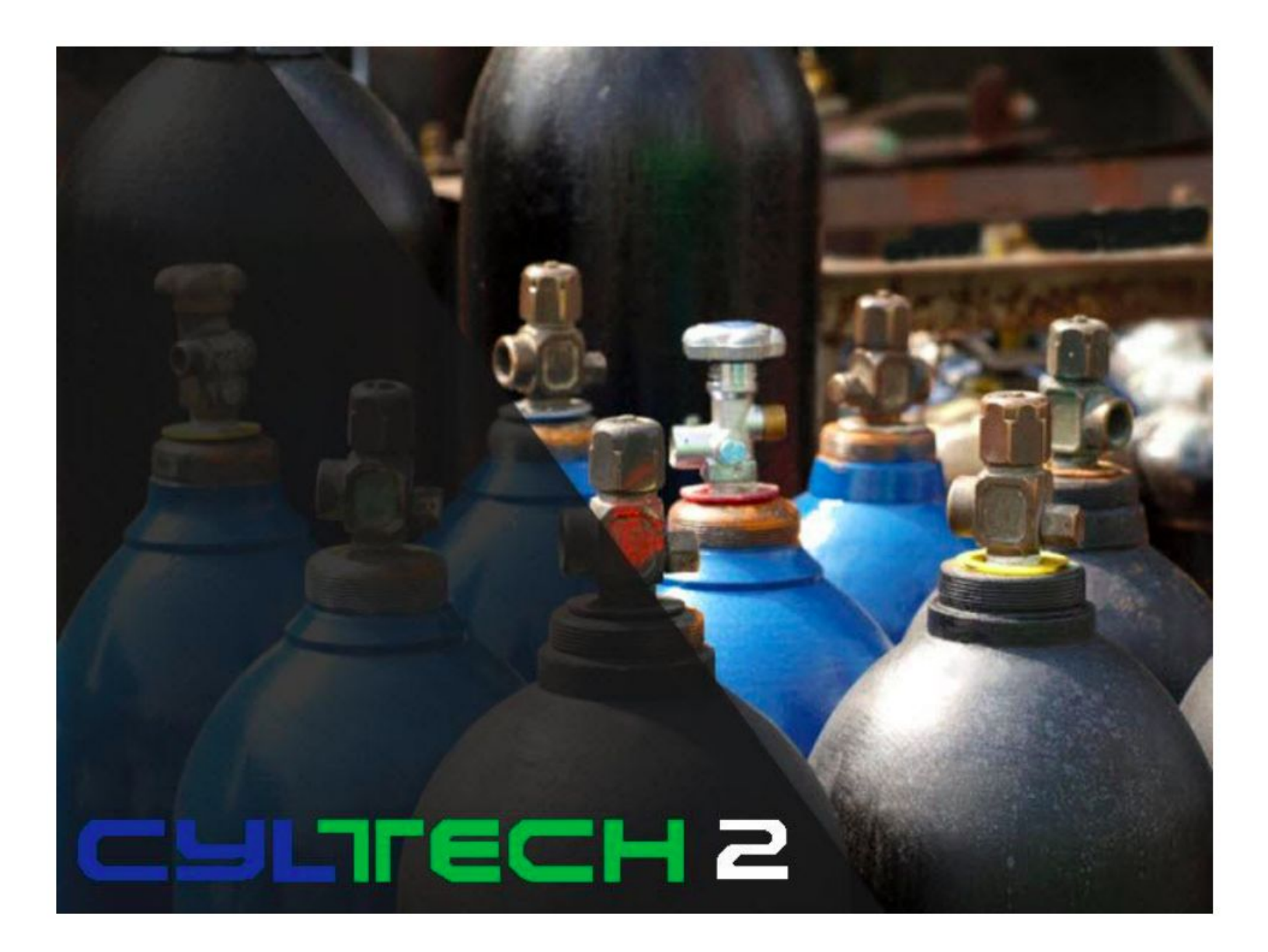

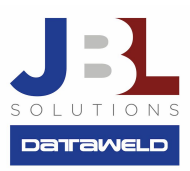

## Introduction:

Everybody has a different opinion of how large or small a screen size should be. To accommodate all of these preferences, Microsoft offers a feature to adjust the screen size when connected to your server using an RDP session.

## Here's how you do it:

1. Once you are logged onto your server with an RDP session, press the CTRL, ALT and PAUSE/BREAK keys at the same time. At this point a second window should pop up.

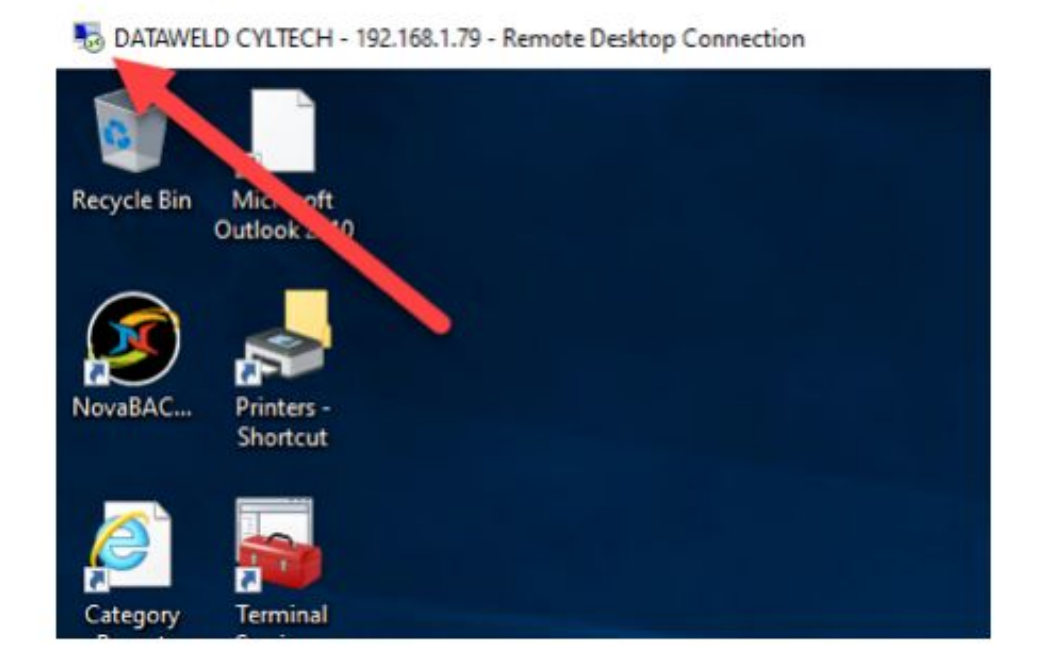

- 2. At the top left of the screen is an image of a monitor, click on it.
- 3. After you click on the monitor you will see a drop-down menu.

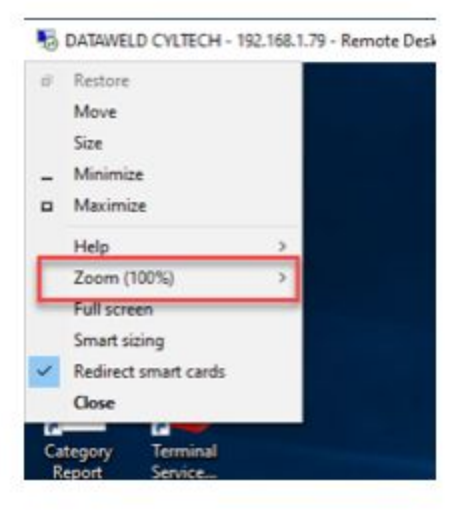

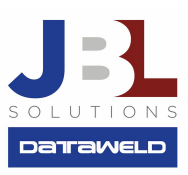

4. At this point, move the cursor to Zoom and a secondary menu will appear showing the Zoom options.

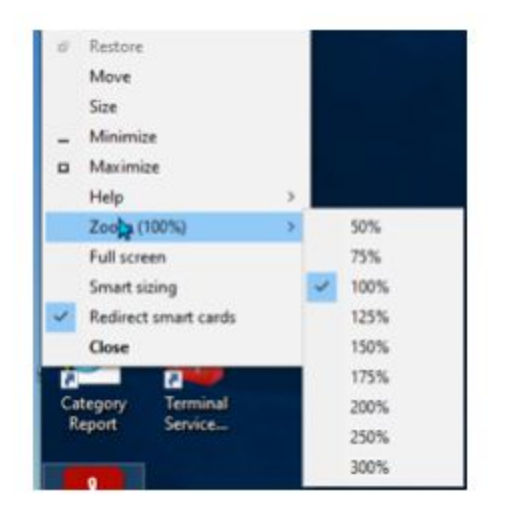

5. Select the Zoom percentage you prefer. **Note**: when you exit your session, the screen size will default to the standard.

Have questions? Feel free to send us an email, we welcome the questions!

JBL Solutions - Dataweld

1909 Citizens Bank Drive Bossier City, LA 71111

Phone: 318-746-6111 Fax: 318-746-0323

www.jbl-solutions.com

www.Dataweld.com